## Log on to https://myeducation.netc.navy.mil/ with your CAC or DOD ID information.

| Shared Authentication Service                                                                                                    | Account Management                                                                                                    |  |  |
|----------------------------------------------------------------------------------------------------|----------------------------------------------------------------------------------------------------|--|--|
| DEERS Information                                                                                                    | I forgot my CAC PIN                                                                                                    |  |  |
| Login with:                                                                                                    | Download Security Certificate                                                                                                    |  |  |
| • DoD EDI • SSN                                                                                                    | Support                                                                                                    |  |  |
| First Name:<br>CAC Login<br>Last Name:                                                                                                    | Navy Tuition Assistance/Counseling<br>1. Visit NCP Website Contact page<br>2. Send a text message for immediate chat via SMS text (during business hours): <u>877-838-1659</u><br>3. <u>OCONUS</u> Sailors contact their local Navy College Office                                                                                                    |  |  |
| Date of Birth: (yyyymmdd)                                                                                                    | My Education/NCMIS Technical Visit NCP Website Contact page                                                                                                    |  |  |
| Login                                                                                                    | US COAST Guard Tuition Assistance<br>1. EQTC Customer Service Email: <u>ETQC-SMB-TAG@USCG MIL</u><br>2. EQTC Credentialing Assistance Customer Service Email: <u>ETQC-SMB-CGCOOL@USCG MIL</u><br>3. EQTC Customer Service Phone: <u>757-366-5300</u><br>4. <u>CG Portal Page</u> for additional resources                                                                                                    |  |  |
| *Please Do Not Bookmark This Page*                                                                                                    | USMAP Support<br><u>1-877-838-1659</u> Option 4                                                                                                    |  |  |
| THIS IS AN OFFICIAL U.S. NAVY WEBSITE                                                                                                    |                                                                                                    |  |  |
| Command:<br>NAVAL EDUCATION AND TRAINING COMMAND<br>6490 SAUFLEY FIELD RD<br>PENSACOLA, FL 32509                                                                                                    | Links:<br>Please read our Privacy Policy notice<br>NETPDTC Website<br>U.S. Navy Website<br>U.S. Navy Recruiting Website<br>Freedom of Information Website<br>No Fear Act                                                                                                    |  |  |
|                                                                                                    | Life is worth living<br>Click here for<br>your lifeline.<br>1-800-273-TALK<br>(8255 Option 1)                                                                                                    |  |  |
| USG Warning and Consent<br>You are accessing a U.S. Government (USG) information System (IS) that is provided for USG-authorized use only. By us<br>testing, COMBEC monitoring, network operations and defense, personnel misconduct (PM), law enforcement (LE), and co<br>search, and may be disclosed or used for any USG-authorized purpose. This IS includes security measures (e.g., authentica<br>content of privileged communications, or work product, related to personal representation or services by attorneys, psycho- | sing this IS (which includes any device attached to this IS), you consent to the following conditions: The USG routinely intercepts and monitors communications on this IS for purposes including, but not limited to, penetration<br>sumterintelligence (CI) investigations. At any time, the USG may inspect and seize data stored on this IS. Communications using, or data stored on, this IS are not private, are subject to routine monitoring, interception, and<br>attion and access controls) to protect USG interests—not for your personal benefit or privacy. Notwithstanding the above, using this IS does not constitute consent to PM, LE or CI investigative searching or monitoring of the<br>therapists, or clergy, and their assistants. Such communications and work product are private and confidential. |  |  |
| This site uses a Session Cookie for the purpose of authentication. The Session Cookie is not retained                                                                                                    | tracked, or stored by this web site in any fashion. Closure of your browser will erase the Session Cookie from your system.                                                                                                    |  |  |
|                                                                                                    |                                                                                                    |  |  |

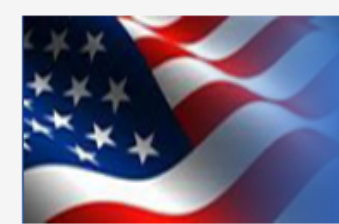

## Navy College Management Information System Voluntary Education for the Sea Services

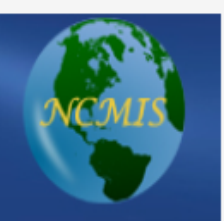

## You are accessing a U.S. Government (USG) Information System (IS) that is provided for USGauthorized use only.

By using this IS (which includes any device attached to this IS), you consent to the following conditions:

- The USG routinely intercepts and monitors communications on this IS for purposes including, but not limited to, penetration testing, COMSEC monitoring, network operations and defense, personnel misconduct (PM), law enforcement (LE), and counterintelligence (CI) investigations.
- · At any time, the USG may inspect and seize data stored on this IS.
- Communications using, or data stored on, this IS are not private, are subject to routine monitoring, interception, and search, and may be disclosed or used for any USG authorized purpose.
- · This IS includes security measures (e.g., authentication and access controls) to protect USG interests--not for your personal benefit or privacy.
- Notwithstanding the above, using this IS does not constitute consent to PM, LE or CI investigative searching or monitoring of the content of privileged communications, or work product, related to personal representation or services by attorneys, psychotherapists, or clergy, and their assistants. Such communications and work product are private and confidential. See User Agreement for details.

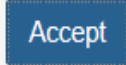

## Welcome to MyMarineCorps Education

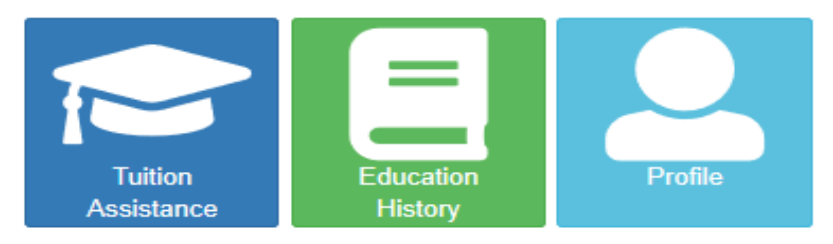

## Announcements

#### NCMIS Downtime 15 December 2020

FROM: Tuesday, 15 December 2020, 0700 Hours, Central Time (CT) UNTIL: Tuesday, 15 December 2020, 1000 Hours, Central Time (CT)

AFFECTS: NCMIS, MyEd WebTA, Issue Tracker, AIM

WHY: Monthly My Education/NCMIS Release

NCMIS, WebTA, Issue Tracker, and AIM may experience service interruptions during the listed times.

**Technical Difficulties** 

If you are experiencing technical difficulties with NCMIS, contact the NCMIS Program Office.

1. Navy Sailors and Navy VOLED staff can submit an inquiry through the Issue Tracker feature in the top right corner of their record.

2. For USCG service members, use the Contact Us in the top, right hand corner of the page.

3. For all other users, the Assistance Center is available on the Navy College Program website at:

https://supportsystem.livehelpnow.net/?cid=30432 Use the Knowledge Articles or complete a Help Request.

#### One Course per TA Application

2020-03-09 0737

2020-12-14 1459

2020-10-20 1052

#### \*\*\*ATTENTION\*\*\*

Effective immediately, TA applications only allow one class per application. Going forward, if you have more than one class in a specific term, regardless of term dates you need to submit your requests on separate applications. This administrative change will help reduce correction turn-around times.

If you have questions or need assistance contact your Education Office.

#### Degree Major Selections

istony" icon, choose the option that most closely

NOTE: When adding a Degree Major under the "Education History" icon, choose the option that most closely matches your degree program. All majors and programs are not listed.

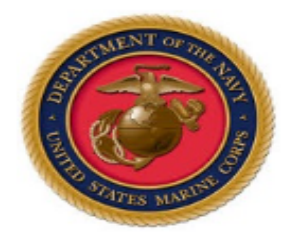

| Service Notice                                                   |
|------------------------------------------------------------------|
|                                                                  |
| Quick Links                                                      |
| USMC Lifelong Learning     My Transcript/Degree Shopping(JST)    |
| Essential Resources                                              |
| WebTA User Manual     Help Document - Internet Explorer Settings |

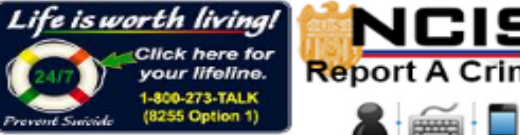

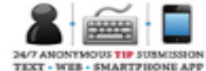

2017-07-11 1348

2019-09-30 1046

View All Announcements

| Demographics        |                       |                       |               |                    |                            |                          |       |
|---------------------|-----------------------|-----------------------|---------------|--------------------|----------------------------|--------------------------|-------|
| EDI\DOD ID          | First                 | Middle                |               | Last               | Date of Birt               | h                        |       |
| Rate\Rank           | Rate\Rank Date        | Pay Grade Pay<br>Date | e Entry Base  | Obligation E       | ind Date(EST)              | Active Duty Service Date |       |
| Contact Inforr      | mation                |                       |               |                    |                            |                          |       |
| Personal Em         | nail                  | ⊘ ()                  | Work Email    |                    | 0                          | •                        |       |
| Street Addre        | \$55                  | City                  |               | State              | Country                    | Zip                      | Zip+4 |
|                     |                       |                       |               |                    | ٩                          |                          |       |
| Personal Pho        | one 🕑 International   | Country               | City          | <b>Area</b><br>760 | Number                     | Extension                |       |
| Work Phone          | ✓ International US    | Country               | City          | <b>Area</b>        | Number                     | Extension                |       |
| DSN Phone           | International         | Country               |               | Number             | Extension                  |                          |       |
| Assigned Cor        | mmand                 |                       |               |                    |                            |                          |       |
| <b>UIC</b><br>02201 | Command<br>HQ&HQ SQDN | Addres<br>HQ&HC       | SQDN MCAS MIR | AMAR PO BOX        | ( 452013 , SAN DIEGO, CA 9 | 921452013                |       |
|                     |                       |                       |               |                    |                            | Clear                    | Save  |

#### Notifications Conta

### **Tuition Assistance**

This Tuition Assistance (TA) application allows you to request funding for specific s. Please complete all entries on the TA application as accurately as possible. Before using this system, be sure to have the following information readily available:

- The email address and phone number of your Commanding Officer or other official within your command with By Direction Authority
- Your Unit Identification Code (UIC)
- A daytime phone number where you can be reached (this may be the same as your command phone number)
- The name of the school you plan to attend
- · The course number, name, and cost per credit unit of the courses you plan to take

Visit the Marine Corps Lifelong Learning Center at www.marines.mil to learn more about the Tuition Assistance program

Available Options

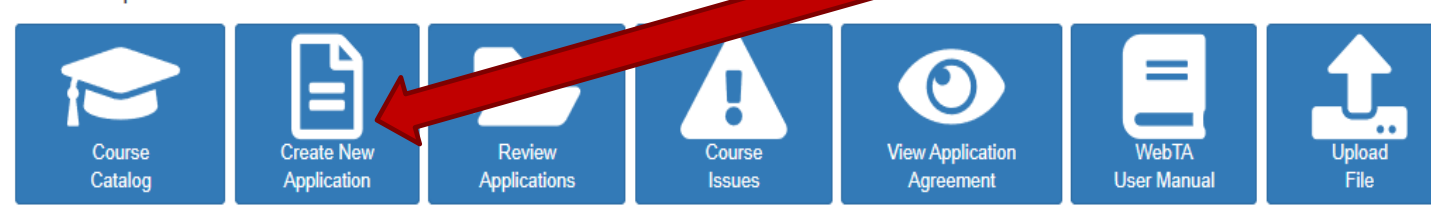

### Current Applications( Review All Applications )

| App ID   | Ipdated Date School |                          | Start Date | End Date   | Status     |
|----------|---------------------|--------------------------|------------|------------|------------|
| 19710779 | 2020-12-14 1538     | Florida State University | 2021-01-06 | 2021-04-23 | Authorized |
| 19710738 | 2020-11-30 1724     | Florida State University | 2021-01-06 | 2021-04-23 | Authorized |

#### Eligibility

You are eligible for Tuition Assistance.

#### My Funding Status

|                   | Total Dollars | Semester Hours (SH) or | ours (SH) or Quarterly Hours (QH) or |         |
|-------------------|---------------|------------------------|--------------------------------------|---------|
| FY2021 Cap:       | 4,500.00      | 0.0                    | 0.0                                  | 0.0     |
| FY2021 Used:      | 3,250.00      | 13.0                   | 0.0                                  | 0.0     |
| FY2021 Remaining: | 1,250.00      | N/A                    | N/A                                  | N/A     |
| Lifetime Used:    | 18,766.00     | 76.0                   | 114.0                                | 1,140.0 |

To create a NEW TA application: Click "Create New Application"

If you are *NOT*able to create a TA Application, send us an email with the information under the "Eligibility" section. This part will be red with bullet points on items that need to be cleared. PLEASE READ THE APPLICATION AGREEMENT: This is what you are agreeing to when you utilize Tuition Assistance.

#### < Back Tuition Assistance Application Agreement

You must accept the terms of this Tultion Assistance Application Agreement prior to continuing

Under authority of 5 USC 301 personal data is requested. Your SSN will be used for identification. This information will be included in your Education Record retained by the Navy College Office (NCO) or Marine Corps Education Services Center. It will not be divulged without your written consent to anyone other than the U.S. Government and/or school personnel involved with TAY. You are not required to provide this information; however, failure to do so will result in not being considered for TA. For Navy, paper and/or electronic copies of the signed TAApplication are retained at the originating NCO for three years and then shredded or burned. For Marines, copies of the signed TAApplication are retained at the originating Marine Corps Education Services Center and shall transfer with the Marine to each new duty station. Copies of TAApplication and/or Authorizations for officers are maintained in their official personnel record for two years following the end of the last TA funded course. All other records are maintained in electronic format within the Navy College Management and Information System (NCMIS) indefinitely.

#### print this page

This TA Application is a request to my servicing Education Center for a TA Authorization Voucher providing federal funds for my education.

1. Lunderstand acceptance of TA obligates me to the following:

#### APPLICATION OBLIGATION:

- To submit this TA Application request to my servicing Education Center PRIOR to the start of the term. My TA Application will not be authorized by Marine Corps after the term start date. Once my TA Application is approved, I will receive a TA Authorization Voucher to take to the school for partial or full payment.
- To personally deliver, tax or mail my TA Authorization Voucher to the school during registration. If I register for oourcec PRIOR to receiving a TA Authorization Voucher, I am liable for the full amount of fultion and oource feec.
- To pay the remainder of fultion and course fees not covered on the TA Authorization Voucher to the school.
- 4. To notify the Education Center if any changes to the Information on this document coour such as term dates or a different course other than the one on this form. Loan change a course title on the TA Authorization Voucher only if there is no cost increase. The new course must be reported to the Education Center.
- To notify the Education Center if I do not enroll in any or all course(s) on my TA application or if I cancel before the school"s "drop/add" date. If I cancel my course, I will provide my Education Center with the school"s verification of the course cancellation.
- 6. To reimburse tuition and fees paid on my behalf with a money order or cashier's check payable to U. 8. Tressury and mail to NETPDC if I:
  - 1. Voluntarily withdraw from a course after the "dropladd" date or full tuition refund date and receive a (W) grade.
  - 2. Fail to convert an incomplete (i) grade to a passing grade within 6 months of course completion date.
  - 3. Beginning 1 October 2014, receive grades below a C for undergraduate courses, or grades below a B for graduate courses.
- 7. If I receive a (W) grade due to an **Involuntary source withdrawai**, to provide the Marine Education Office a **letter from my commanding officer** confirming withdrawai and resulting (W) grade was due to hospitalization, PCS, TAD, documented emergency leave or change in military duties or assignment. Reimbursement may be waived if I officially withdraw based on one of these circumstances and if I submit command verification to ESO at the Education Center that processed the voucher.

#### COURSE COMPLETION OBLIGATION:

- To provide gradecicertificates of completion to NETPDC\*. While I authorize the school I attand to forward a grade report or Certificate of Completion to NETPDC\*, if my school fails to do so, I will be notified by NETPDC. It is my responsibility to ensure my grades are forwarded to NETPDC\*.
- To provide degree completion verification to NETPDC\*. While I authorize the school I attend to forward degree completion verification to NETPDC\*, if my school fails to do so, I will be notified by NETPDC\*. It is my responsibility to ensure my degree completion information is forwarded to NETPDC\*.
- I understand failure to provide a grade report to NETPDC within 60 days of course completion or my failure to respond as outlined in paragraphs 4 through 7 will lead to formal resolution/collection efforts such as a letter of indebtedness to my commanding officer and possible pay oheokage.
- 3. I understand if I am eligible for the Montgomery GH Bill (MGB) or the Post 9/11 GH Bill educational benefits, I may supplement tuttion assistance through the Top-Up program. I understand that I may not receive full educational benefits for the same courses as listed on this TA application as that would constitute a duplication of benefits. If I submit a Top-Up up claim to the VA and then cancel the course(s) listed on this document, I will notify the VA that the course(s) are not funded with fullion assistance.
- 4. Lam aware of the \$4500 fiscal year limitation in effect for Marine Corps tables assistance. Locarity that my nequest for TA does not exceed this limit. If an administrative error results in the over-authorization of tables on tables assistance, I will be expected to reimburse the Marine Corps for the amount of the over payment. If a non-reimburse fee is included in my TA and I cancel the course, I am responsible for reimbursing the Marine Corps if they pay this fee, or the academic institution, even if I do not incur tables outputs to the corps.
- 5. I acknowledge that I am aware that I can submit a complaint If I believe my school is inadequately following the Principles of Excellence, (i.e. unfair recruiting practices, credit transfer or change In degree requirements) through the centralized online reporting system at www.militaryonescurce.mil/voluntary-education/complaint. When feedback is necelved, a DoD/military service education representative will advocate on behalf of the student and work toward a resolution.

## NETPDC TA Accounting Contacts and Information Pertaining to Reimbursement, Grades, and Involuntary Withdrawal Letters

All correspondence and payments to NETPDC should include:

- 1. Your full name
- 2. Your 88N
- 3. Name of school
- 4. Term dates involved
- 5. Cource name/number
- 8. TA Authorization Voucher number

'NETPDC 'Commanding Officer NETPDC NETPDC TA Accounting NS1/TA Mailing Addresc: 8480 Surfley Field Road Pencacola, FL 32508-5241 E-Mail Addresc: 8FLY\_TA Marine@navy.mil DSN 458-1001 opt 2 Commercial \$50-452-1001 opt 2 Fax: DSN 753-6401 Commercial \$50-473-6401

Tuition Assistance is available under Federal Law 10 USC 2007. By pressing the / Accept button on this web page, I certify I have read, understand, and will comply with all of the governing voluntary education instructions and the provisions on this form. I understand I will pay all costs over and above the amount of fulfion assistance authorized.

Commissioned Officers Only: By pressing the / Accept button on this web page, I agree, in accordance with 10 USC 2007, to remain on active duty for two (2) continuous years after completing the course(c) on this form. This obligation runs concurrently with any remaining obligated service time. This agreement does not obligate the military service to retain me on active duty. If allowed to voluntarily resign before my two year obligation is served, I will repay the government a portion of TA expended on my behalf during my last two years of active duty in accordance with 10 USC 2006. Reimbursement of TA does not negate the obligation.

Accept

![](_page_5_Picture_36.jpeg)

I Do Not Accept

h

| ducation Home        | Tuition Assistance Education History | Profile Notifications | Contact Us Issue Tracker |              |
|----------------------|--------------------------------------|-----------------------|--------------------------|--------------|
| < Back Tuition       | Assistance Application               |                       |                          | 😯 Help       |
| Service Member       |                                      |                       |                          |              |
| Name                 | Work Phone                           | DSN Phone             | Personal Phone           |              |
| EDI\DOD ID           | Work Email                           | Personal Email        | Immediate Education Goa  | 1            |
|                      | <u>lama.Marine@usmc.mil</u>          | lama.Marine@gmail.com | Masters                  | ~            |
| Approver Information | n                                    |                       | •                        | Add Approver |
| An Approver is requi | ired. <b>Q</b> Search Approvers      |                       |                          | Click:       |
| Academic Informati   | ion                                  |                       |                          | "Add Approve |

# Ensure education office corresponds to the current duty station "<u>MCRD San Diego</u>" (for MCRDSD/WRR/EWTGPAC Marines)

| Education Home                        | Tuition Assistance Education                                              | History Profile                                                               | Notifications                                                 | Contact Us Issue | e Tracker. Logo |
|---------------------------------------|---------------------------------------------------------------------------|-------------------------------------------------------------------------------|---------------------------------------------------------------|------------------|-----------------|
| < Back Tuitio                         | Approver Search                                                           |                                                                               |                                                               |                  | X Pelp          |
| Service Member                        | Last, First                                                               | Command                                                                       | Rate\Rank                                                     | Branch           |                 |
| Name                                  |                                                                           |                                                                               |                                                               | All 🗸            |                 |
| EDI\DOD ID                            | Search Clear                                                              |                                                                               |                                                               |                  | Goal            |
|                                       | Enter search parameters for your                                          | command approver and search.                                                  |                                                               |                  |                 |
| Approver Informa                      |                                                                           |                                                                               |                                                               | Close + Manu     | al Entry        |
| An Approver is req                    | ulred. 🔍 Search Approvers                                                 |                                                                               |                                                               |                  | _               |
| Academic Informa                      | ation                                                                     |                                                                               |                                                               | Click: "+N       | /lanual Entry"  |
| Information has<br>Florida State Univ | been loaded from your last Autho<br>versity has been selected for your so | rized application. Please ensure that t<br>hool. MCAS MIRAMAR, CA has been se | he information is correct.<br>lected for your Education Offic | æ.               | Ok              |
| Education Office                      |                                                                           | School                                                                        | т                                                             | ferm Start Date  | Term End Date   |
| MCAS MIRAMAR                          | R, CA                                                                     | Florida State University                                                      | Q                                                             | ti i             |                 |
| Courses                               |                                                                           |                                                                               |                                                               |                  | + Add Course    |
| A Course is require                   | ed. Q Search Course Catalog.                                              |                                                                               |                                                               |                  |                 |
|                                       |                                                                           |                                                                               |                                                               |                  | Save Submit     |
|                                       |                                                                           |                                                                               |                                                               |                  | 8               |

![](_page_8_Figure_0.jpeg)

![](_page_9_Figure_0.jpeg)

| me Tuition Assistance Education His                                                                                                    | tory Profile                                                                                                    | Notifications Contact Us Issue Tracker                               |
|----------------------------------------------------------------------------------------------------|----------------------------------------------------------------------------------------------------|----------------------------------------------------------------------|
| <b>Back</b> Tuition Assistance Appleter Appleter A | Submission Confirmation                                                                                                    | X Help                                                               |
| Service Member Name EDI\DOD ID                                                                                                    | By submitting this document I am agreeing to have it digitally signed. I unders changes to the document do NOT invalidate my digital signature. My signatur valid after these changes. | tand that<br>e remains<br>Personal Phone<br>Immediate Education Goal |
|                                                                                                    | REVIEW CONFIRMATION                                                                                                    | Masters                                                              |
| Approver Information                                                                                                    | CLICK SUBMIT                                                                                                    | 🗙 Clear 🛛 😰 Edit                                                     |
| Name                                                                                                    | Work Email Work Phone Natasha.D.Robinson@usmc.mil                                                                                                    | DSN Phone                                                            |
| Academic Information                                                                                                    |                                                                                                    |                                                                      |
| Information has been loaded from your<br>Florida State University has been selected<br>Education Office                                                                                                    | a last Authorized application. Please ensure that the information is correct<br>of for your school. MCAS MIRAMAR, CA has been selected for your Education (<br>School                  | Office.                                                              |
| MCRD SAN DIEGO, CA                                                                                                    | Florida State University     Q                                                                                                    | 2020-12-14 🗰 2021-04-14 🛗                                            |
| Courses                                                                                                    |                                                                                                    |                                                                      |
| SOW5125 - PSYCHOPATHOLOGY                                                                                                    |                                                                                                    | 🗹 Edit 🗶 Remove                                                      |
| Location:Off-Base                                                                                                    | Level:Graduate Instruction Mode:Web/Intern                                                                                                    | et Credit Units: Semester                                            |
| TuitionRate: Other                                                                                                    | Total Cost \$1683.78 for 3.0 credit hours at \$561.2600 per hour.                                                                                                    | Estimate Authorized Amount \$0.00 for 0.0 credit hours.              |
|                                                                                                    |                                                                                                    | Save Submit                                                          |
|                                                                                                    |                                                                                                    |                                                                      |

This Tuition Assistance (TA) application allows you to request funding for specific s. Please complete all entries on the TA application as accurately as possible. Before using this system, be sure to have the following information readily available:

- The email address and phone number of your Commanding Officer or other official within your command with By Direction Authority
- Your Unit Identification Code (UIC)
- A daytime phone number where you can be reached (this may be the same as your command phone number)
- · The name of the school you plan to attend
- The course number, name, and cost per credit unit of the courses you plan to take

Visit the Marine Corps Lifelong Learning Center at www.marines.mil to learn more about the Tuition Assistance program.

#### Available Options

## To Sign & Print TA Document:

Log in to WebTA Portal Click Review Applications

|         |             |              |        | 0                |             | <b>1</b> |
|---------|-------------|--------------|--------|------------------|-------------|----------|
| Course  | Create New  | Review       | Course | View Application | WebTA       | Upload   |
| Catalog | Application | Applications | Issues | Agreement        | User Manual | File     |

#### ent Applications( Review All Applications )

| ID Updated Date |                          | Updated Date | School                   | Start Date | End Date   | Status     |
|-----------------|--------------------------|--------------|--------------------------|------------|------------|------------|
|                 | 19710779 2020-12-14 1538 |              | Florida Stale University | 2021-01-06 | 2021-04-23 | Authorized |
|                 | 19710738 2020-11-30 1724 |              | Florida State University | 2021-01-06 | 2021-04-23 | Authorized |

#### Eligibility

You are eligible for Tuition Assistance.

#### My Funding Status

|                   | Total Dollars | Semester Hours (SH) or | Quarterly Hours (QH) or | Clock Hours (CH) |
|-------------------|---------------|------------------------|-------------------------|------------------|
| FY2021 Cap:       | 4,500.00      | 0.0                    | 0.0                     | 0.0              |
| FY2021 Used:      | 3,250.00      | 13.0                   | 0.0                     | 0.0              |
| FY2021 Remaining: | 1,250.00      | N/A                    | N/A                     | N/A              |
| Lifetime Used:    | 18,766.00     | 76.0                   | 114.0                   | 1,140.0          |

< Back

Tuition Assistance Applications

CLICK ON APP ID YOU WANT TO PRINT

😯 Help

Click on the App ID to see course funding status

| App ID   | Created P       | Updated Date    | School                            | Start Date | End Date   | Application<br>Status |  |  |
|----------|-----------------|-----------------|-----------------------------------|------------|------------|-----------------------|--|--|
| 19710779 | J-11-30 1438    | 2020-12-14 1538 | Florida State University          | 2021-01-06 | 2021-04-23 | Authorized            |  |  |
| 19710738 | 2020-11-30 1431 | 2020-11-30 1724 | Florida State University          | 2021-01-06 | 2021-04-23 | Authorized            |  |  |
| 19558833 | 2020-07-27 1020 | 2020-07-27 1602 | Florida State University          | 2020-08-24 | 2020-12-11 | Authorized            |  |  |
| 19558842 | 2020-07-27 1026 | 2020-07-27 1103 | Florida State University          | 2020-08-24 | 2020-12-11 | Authorized            |  |  |
| 19423730 | 2020-03-30 1320 | 2020-03-30 1533 | Florida State University          | 2020-05-11 | 2020-07-31 | Authorized            |  |  |
| 19423715 | 2020-03-30 1258 | 2020-03-30 1339 | Florida State University          | 2020-05-11 | 2020-07-31 | Authorized            |  |  |
| 19302176 | 2019-12-19 1409 | 2019-12-19 1418 | Central Texas College             | 2020-01-13 | 2020-03-06 | Cancelled             |  |  |
| 19302163 | 2019-12-19 1406 | 2019-12-19 1407 | Florida State University          | 2019-12-03 | 2019-12-10 | Cancelled             |  |  |
| 19261833 | 2019-11-07 1017 | 2019-12-19 1037 | Florida State University          | 2020-01-06 | 2020-05-01 | Authorized            |  |  |
| 19295086 | 2019-12-13 1715 | 2019-12-13 1722 | University of Southern California | 2020-01-03 | 2020-04-03 | Cancelled             |  |  |
| « 1 2    | « 1 2 3 4 »     |                 |                                   |            |            |                       |  |  |

13

Document(MHE202100525) Authorized: Operations are not permitted on Cancelled, Authorized, Forwarded, or Not Authorized Applications.

| < Back Tuition Assistance App                    | lication (19710779                           | )                                                                     |                                                      | Help                               |
|--------------------------------------------------|----------------------------------------------|-----------------------------------------------------------------------|------------------------------------------------------|------------------------------------|
| Service Member                                   |                                              |                                                                       |                                                      |                                    |
| Name                                             | Work Phone                                   | DSN Phone                                                             | Personal Phor                                        | ne                                 |
| EDI\DOD ID<br>Iama.Ma                            | Work Email<br>arine@usmc.mil                 | Personal Email<br>lama.Marine@gmail.com                               | Immediate Ed<br>Masters                              | ucation Goal                       |
| Approver Information                             |                                              |                                                                       |                                                      |                                    |
| Name                                             | Work Email<br>Natasha.D.Robinson@usi         | Work Phone<br>mc.mil                                                  | DSN Phone                                            |                                    |
| Academic Information                             |                                              |                                                                       |                                                      |                                    |
| Education Office<br>MCRD SAN DIEGO, CA           | Q     Florida                                | State University Q                                                    | Term Start Date           2021-01-06                 | Term End Date           2021-04-23 |
| Courses                                          |                                              |                                                                       |                                                      |                                    |
| SOW5125 - PSYCHOPATHOLOGY                        |                                              | Grade:                                                                |                                                      | Status: Authorized                 |
| Location:Distance Learning<br>TuitionRate: Other | Level:Graduate<br>Total Cost \$1683.78 for 3 | Instruction Mode:Web/Internet<br>credit hours at \$561.2600 per hour. | t Credit Units: Se<br>Authorized Amount \$750.00 for | mester<br>3 credit hours.          |
| <b>v.</b>                                        |                                              |                                                                       |                                                      | Print Document                     |

![](_page_14_Figure_0.jpeg)

FOR OFFICIAL USE ONLY: This document may contain Personal Data covered by the Privacy Act of 1974. Please ensure this information is protected from unauthorized access and/or disclosure.